## Работа с плагином

## Перед началом работы

- 1. Настройте конфигурацию плагина и Кипера (статьи Настройка плагина и Настройки r\_keeper, соответственно).
- 2. Запустите файл license\_form.bat и в появившемся окне (может занять несколько секунд перед открытием) пропишите лицензию на использование программы.
- 3. Запустите litebox.exe с ключом /install, чтобы установить интеграцию как службу.
- 4. Включите службу Carbis Litebox Integration в настройке служб Windows (Win+R → services.msc).

## Выездная торговля

Откройте сервис Litebox на кассе.

Перед выездом, если в меню появились изменения, либо вы не синхронизировали меню вовсе, синхронизируйте меню.

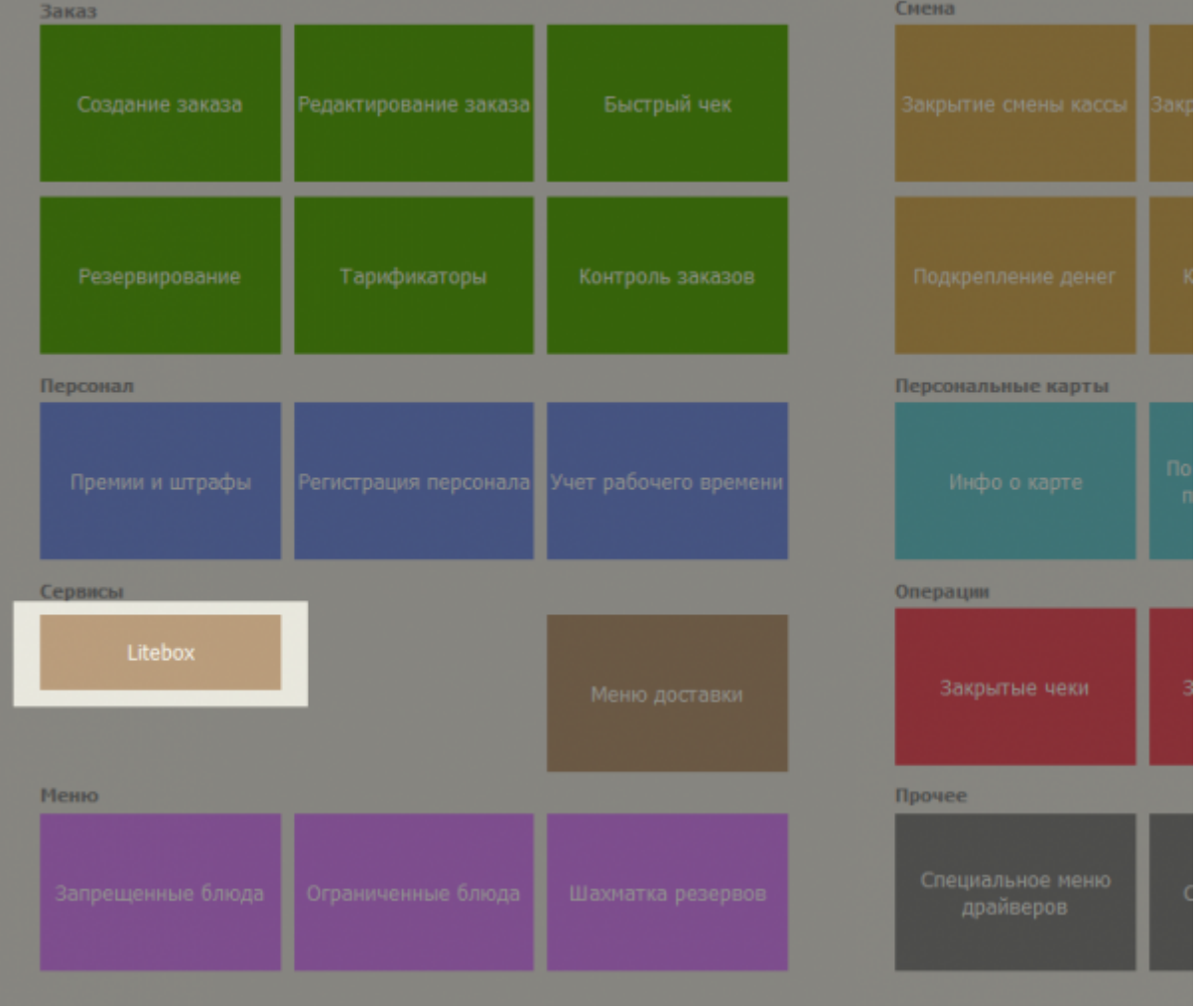

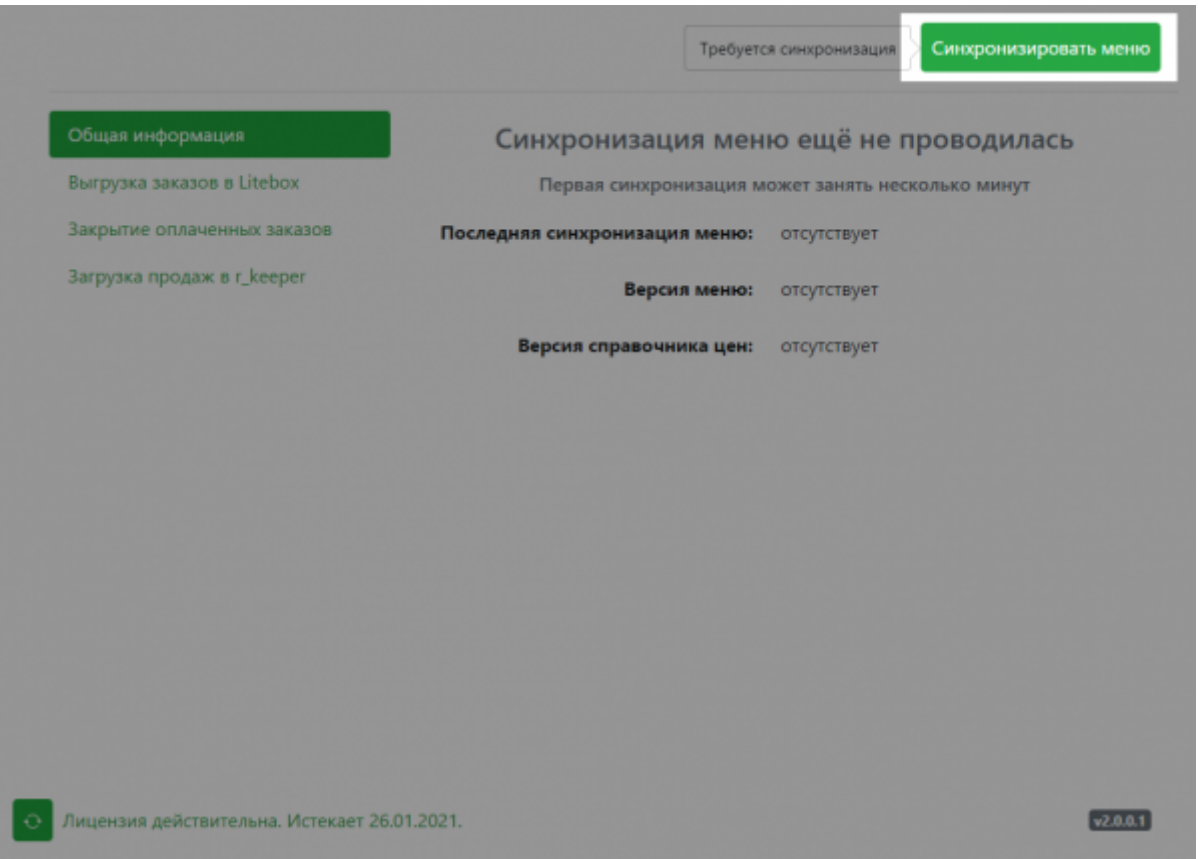

После выезда, когда смена закрыта и продажи выгружены в Litebox, откройте в кассе сервис Litebox и вкладку «Загрузка продаж в r\_keeper». Изначально, все документы выделены. Справа, нажав на стрелку, можно посмотреть товары в документе. Выделите все товары которые вы не хотите загружать в кассу и нажмите «Загрузить выделенные продажи».

Важно! «Неизвестный товар» значит, что либо это свободная продажа, либо версия синхронизированного меню не содержит указанный товар. Такой документ загрузить невозможно.

| Выгрузка заказов в Litebox  |      | 2020-11-20      | 00  | 2021-01-11 |        |
|-----------------------------|------|-----------------|-----|------------|--------|
| Закрытие оплаченных заказов |      | 2020-11-30      | 110 | 2021-01-11 |        |
| Загрузка продаж в r_keeper  | Доку | мент №10        |     |            | ~      |
|                             | Доку | имент №42       |     |            | ~      |
|                             | Доку |                 |     |            |        |
|                             | He   | известный товар |     | 10.00×1    | =10.00 |
|                             | Доку | имент №46       |     |            | ~      |
|                             | Доку |                 |     |            |        |
|                             |      |                 |     |            |        |

## Касса для курьера

Создайте новый заказ с пречеком на кассе, а затем откройте сервис Litebox.

| Заказ           |                       |                       | Смена                         |
|-----------------|-----------------------|-----------------------|-------------------------------|
| Создание заказа | Редактирование заказа | Быстрый чек           |                               |
| Резервирование  | Тарификаторы          | Контроль заказов      |                               |
| Персонал        |                       |                       | Персональные карты            |
| Премии и штрафы | Регистрация персонала | Учет рабочего времени |                               |
| Сервисы         |                       |                       | Операции                      |
| Litebox         |                       | Меню доставки         | Закрытые чеки з               |
| Меню            |                       |                       | Прочее                        |
|                 | Ограниченные блюда    |                       | Специальное меню<br>драйверов |

Откройте вкладку «Выгрузка заказов в Litebox», выделите заказы для выгрузки и нажмите кнопку «Выгрузить выделенные заказы».

|                             | Admin acco                                               | Admin                                    | 10.01                                 |  |
|-----------------------------|----------------------------------------------------------|------------------------------------------|---------------------------------------|--|
| Закрытие оплаченных заказов | Nº 1 1245.00                                             | Nº 2                                     | 1585.00                               |  |
| Загрузка продаж в г_keeper  | Сырная Доска Почёта<br>Миндаль<br>Ростбиф Джейми Оливера | Квазимодо<br>Мясной колоб<br>Никки Минаж | одо<br>і колобок с сюрпризом<br>Минаж |  |
|                             |                                                          |                                          |                                       |  |
|                             |                                                          |                                          |                                       |  |
|                             |                                                          |                                          |                                       |  |
|                             |                                                          |                                          |                                       |  |
|                             |                                                          |                                          |                                       |  |
|                             |                                                          |                                          |                                       |  |
|                             |                                                          |                                          |                                       |  |

После оплаты заказа в Litebox, во вкладке «Закрытие оплаченных заказов» появится документ

об оплате заказа. Выделите его и нажмите «Закрыть выделенные заказы», чтобы синхронизировать и закрыть заказ на кассе.

5/5

| Общая информация                    |                 | 3               | акрыть выделенные за |
|-------------------------------------|-----------------|-----------------|----------------------|
| Выгрузка заказов в Litebox          |                 |                 |                      |
| Закрытие оплаченных заказов         | 500761589 735.0 | 501351443 310.0 | 501351444 529        |
| Загрузка продаж в г_keeper          | 2020-12-02      | 2020-12-11      | 2020-12              |
|                                     | 502006806 918.0 |                 |                      |
|                                     | 2020-12-21      |                 |                      |
|                                     |                 |                 |                      |
|                                     |                 |                 |                      |
|                                     |                 |                 |                      |
|                                     |                 |                 |                      |
|                                     |                 |                 |                      |
|                                     |                 |                 |                      |
|                                     |                 |                 |                      |
|                                     |                 |                 |                      |
|                                     |                 |                 |                      |
| Лицензия действительна. Истекает 26 | .01.2021.       |                 |                      |

From: https://wiki.carbis.ru/ - База знаний ГК Карбис

Permanent link: https://wiki.carbis.ru/external/litebox-v2/usage?rev=1610363968

Last update: 2021/01/11 14:19